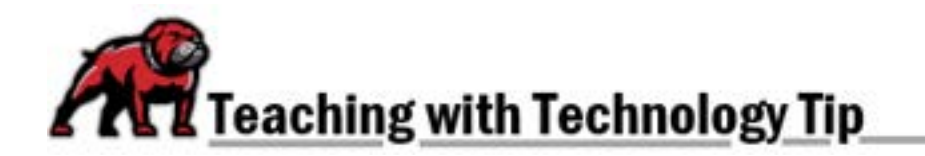

# **IMPORTING OR RESTORING A COURSE**

If you want to reuse a previously created course shell, you can do so one of two ways: You can either **Import** the old course to the new shell or you can **Restore** the course from a previously created back-up of that course. You must be the owner of the old course in order to do the import/restore; if you need to import a shell belonging to another faculty member, contact <u>elearning</u> and copy the instructor on that email so that they can grant permission.

## Importing a Course

Begin in the new course. From course's main horizontal menu, click on **More** and select **Course reuse**.

| Course Settings Participants Grades Reports | More Y Open L                                      | MS ~        |
|---------------------------------------------|----------------------------------------------------|-------------|
| Y General                                   | Question bank<br>Content bank<br>Course completion | Collapse al |
| Announcements                               | Badges<br>Filters<br>Outcomes<br>Repositories      |             |
| ∽ Topic 1                                   | Published as LTI to<br>Accessibility toolki        | t           |
| 2012002001240                               | Course reuse                                       |             |

Moodle defaults the Course reuse selection to **Import**; just make sure that Import is selected in the dropdown menu on the upper-left.

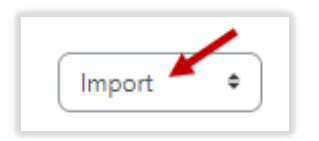

Scroll to the bottom and search for the course you wish to import. The best way to search is by the course's CRN; if you don't have the CRN, the course number will work but return more results.

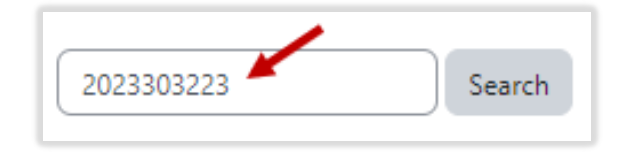

Select the radio button for the course shell that you wish to import then click **Continue**.

| _          | Course short name      |
|------------|------------------------|
|            | EDU 382 FTI 2023303223 |
| 2023303223 | Search                 |
| Continue   |                        |

You will be presented with a series of screens about the import process. Check the settings as you go, but generally, you will just need to click **Next**. On the final screen, when you reach the last page, click the **Perform import** button.

| Previous | Cancel | Perform import |
|----------|--------|----------------|
|          |        |                |

When the process has completed, click **Continue**. You may need to clean up the course some, such as deleting unwanted topics/sections.

#### Restoring a Course

If you have a previously created <u>a back-up of a course</u>, you can restore that back-up into the new shell. From the Course reuse dropdown menu, select **Restore**.

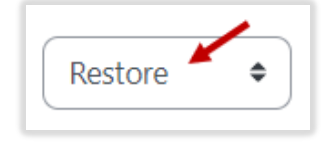

First, you need to select a back-up file to restore. You have two options for doing so:

- 1. If it's a back-up file you've stored on your computer, you can "choose a file" or "drag and drop" that file into Moodle. Then, click the **Restore** button.
- 2. If it's a back-up file you've made recently on Moodle, simply click the **Restore** link next to the file's name.

| Files | O Choose a file | ົ                                             |  |
|-------|-----------------|-----------------------------------------------|--|
|       |                 | •                                             |  |
|       |                 | You can drag and drop files here to add them. |  |
|       | Restore         |                                               |  |

| User private backup area     |                                       |         |          |         |
|------------------------------|---------------------------------------|---------|----------|---------|
| Filename                     | Time                                  | Size    | Download | Restore |
| BackupWithOUTstudentdata.mbz | Thursday, April 27, 2023,<br>11-40 AM | 55.9 MB | Download | Restore |

#### A Course Backup File without Student Data

Scroll through the first page and click **Continue**. One the second page, scroll down to the **Restore into this course** section. Select **Delete the contents of this course and then restore**. Click **Continue**.

| Restore into this cou                  | 15C     |  |  |
|----------------------------------------|---------|--|--|
| Merge the backup course into this      |         |  |  |
| course                                 | 1       |  |  |
| Delete the contents of this course and |         |  |  |
| then restore                           |         |  |  |
| uler restore                           |         |  |  |
| 6                                      | ontinue |  |  |

On the **Restore settings** page, make sure that all of the settings you want copied over are selected. Click **Next**.

On the **Course settings** page, make sure that **Keep current roles and enrollments** is set to **Yes**; otherwise, you and your students will not be able to see anything in the course. Click **Next**.

| Overwrite course<br>configuration | No 🕈      |
|-----------------------------------|-----------|
| Course short                      | Overwrite |
| name                              | MOLE      |
| Keep current roles                | Yes •     |

On the final page, double check all settings then click **Perform restore**.

#### IMPORTANT: A Course Backup File with Student Data

If you're working from a back-up file that includes enrollments and student data, you must not include that information when restoring the course. On the **Restore settings** page, make sure to uncheck the box for **Include enrolled users**. Other than this one important change, proceed as you would in restoring a back-up file that does not include student data.

| <b>Restore settings</b> |                        |
|-------------------------|------------------------|
|                         | Include enrolled users |

## Downloading and Deleting Backup Files from Moodle

Moodle backup files take up a great deal of UMW's allotted server space; therefore, it's important to backup and delete unneeded backup files.

From course's main horizontal menu, click on **More** and select **Course reuse**. From the Course reuse dropdown menu, select **Restore**. Scroll down to seek the "backup areas."

### Saving a File to Your Computer

To keep a copy of a Moodle backup file, click on **Download** in the file's information row and save it to your computer. Navigate to the folder where you wish to store the file and click **Save** in the dialogue window.

| User private backup area@ |                                    |          |          |         |  |
|---------------------------|------------------------------------|----------|----------|---------|--|
| Filename                  | Time                               | Size     | Download | Restore |  |
| exportforxuan210.mbz      | Monday, October 30, 2023, 10:46 AM | 551.8 MB | Download | Restore |  |

#### Deleting Unnecessary Backup Files from Moodle

To delete unneeded file, click on the **Manage backup file** button that's *below* the files you wish to delete.

| Filename             | Time                               |
|----------------------|------------------------------------|
| exportforxuan210.mbz | Monday, October 30, 2023, 10:46 AM |
| Manage backup files  |                                    |

In the Manage backup files area, do all of the following:

- 1. Tick the boxes to select the files you wish to delete.
- 2. Click the **Delete** (trash can) icon.
- 3. Click the Save changes button; if you forget to click this button, Moodle will not delete the files.

| Manage bac   | kup file | s                    |   | Ma              | ximum size fo | or new files | : Unlimited |
|--------------|----------|----------------------|---|-----------------|---------------|--------------|-------------|
|              |          | ± ± (2)              |   |                 |               |              |             |
|              |          | Name                 | 0 | Last modified 👙 | Size 🌐        | Туре         | \$          |
|              | 0        | exportforxuan210.mbz |   | 10/30/23, 10:46 | 551.8 MB      | Moodle       | backup      |
|              |          |                      |   |                 |               |              |             |
| 3            |          |                      |   |                 |               |              |             |
| Save changes | Cancel   |                      |   |                 |               |              |             |

If you need assistance, please contact eLearning at <u>elearning@umwestern.edu</u>.